# マクロが動作しない場合の対処

LSA 自動計算シートには Excel マクロが組み込まれております。 ご利用になる環境によって警告が出る場合がございます。 Excel のバージョンごとに対処法を記述致します。

| Excel2000 の場合 | <b>2</b> |
|---------------|----------|
| Excel2003 の場合 | 4        |
| Excel2007 の場合 | 6        |

## <u>Excel2000 の場合</u>

「Excel のセキュリティレベルによって、次のようなダイアログが表示されます。

#### セキュリティレベル「高」

警告ダイアログは表示されません。

#### セキュリティレベル「中」

| Microsoft Excel       |                    | ? ×              |
|-----------------------|--------------------|------------------|
| C:¥e-sas-s-lsa-kobets | u.xls はマクロを含んでいます。 |                  |
|                       |                    |                  |
|                       |                    |                  |
| マクロにはウィルスが含まれ         | 、ている可能性があります。マク[   | 」を無効にすると安全で      |
| タルママクロルの創止ない場合        | 、低肥川使んないなります。      |                  |
| マクロを無効にする( <u>D</u> ) | マクロを有効にする(E)       | ≣¥新田( <u>M</u> ) |
| 0                     |                    |                  |

図1 セキュリティ「中」のときのダイアログ

Excel のセキュリティレベルが「高」の場合はマクロが実行されないため、作業が停止し ます。また、同レベルが「中」の場合は、確認ダイアログが表示され、「マクロを有効にす る」ボタンを押すことで作業を継続することができます。

Excel のセキュリティレベルが「高」の際、セキュリティレベルを「中」にする方法を説 明します。

1. Excel を起動し、メニューバー「ツール」内の「マクロ」を選択します。さらにそ の中の「セキュリティ」を選択します。

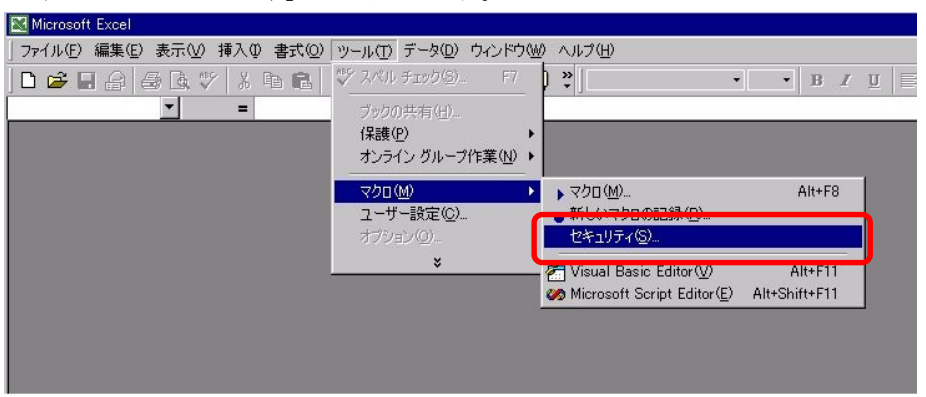

図2 メニューからセキュリティの設定を選択

- 2. ダイアログにおいて、「中」を選択します。
- ※ 「低」を選択した場合はセキュリティ警告のダイアログは表示されません。

| セキュリティ <b>? ×</b>                                                                                          |
|----------------------------------------------------------------------------------------------------|
| セキュリティ レベル(S)   信頼のおけるソース元(D)                                                                              |
| ○ 高(出) 安全であるとわかっている署名付きのマクロだけを<br>実行することができます。署名のないマクロは自動的に実<br>行不可になります。                                  |
| ● 中(M) コンピュータに損害を与える可能性があるマクロを<br>実行する前に警告します。                                                             |
| ○低(1)(推奨しません)コンピュータに損害を与える可能性があるマクロを実行する前に警告しません。ウイルス検索プログラムがインストールされているか、すべてのドキュメントが安全であると確信する場合のみ設定できます。 |
| <br>ウィルス検索プログラムがインストールされていません<br>OKキャンセル                                                                   |

図3 セキュリティの設定

3. Excel を終了してください。

### <u>Excel2003 の場合</u>

「Excel のセキュリティレベルによって、次のようなダイアログが表示されます。

#### セキュリティレベル「最高」

|         | X                                                                                    |
|---------|--------------------------------------------------------------------------------------|
| 200が使用す | できません。セキュリティ レベルが最高に設定されています。マクロを実行するには、セキュリティ レベルを下げ、マクロが署名されていて信頼済みであることを確認してください。 |
|         | OK                                                                                   |
| 図4 セ    | キュリティレベル「最高」のときに表示されるダイアログ                                                           |

セキュリティレベル「高」

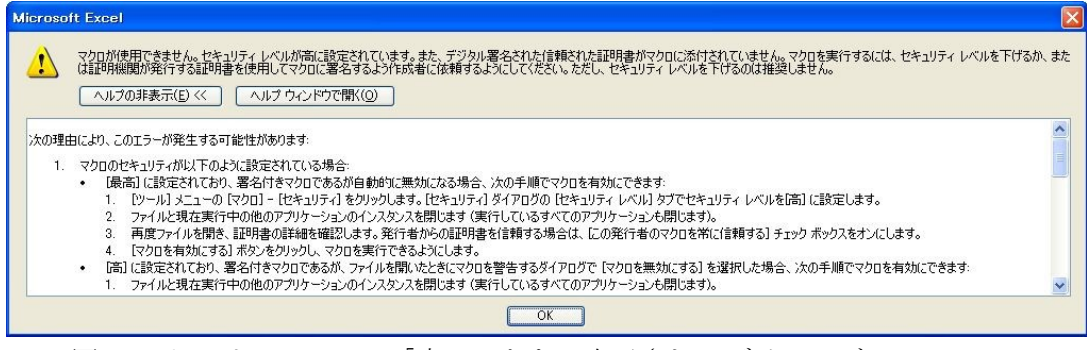

図5 セキュリティレベル「高」のときに表示されるダイアログ

セキュリティレベル「中」

| セキュリティ警告                                                            |     |
|---------------------------------------------------------------------|-----|
| "C:¥e-sas-s-Isa-kobetsuxIs"はマクロを含んでいます。                             |     |
|                                                                     |     |
|                                                                     |     |
| マクロにはウイルスが含まれている場合があります。通常、マクロを無効にすると安全<br>が、マクロが適正な場合、機能が使えなくなります。 | èです |
| マクロを無効にする(D) マクロを有効が、する(E) 詳細(M                                     |     |

図6 セキュリティレベル「中」のときに表示されるダイアログ

Excel のセキュリティレベルが「最高」または「高」の場合はマクロが実行されないため、 作業が停止します。また、同レベルが「中」の場合は、確認ダイアログが表示され、「マク ロを有効にする」ボタンを押すことで作業を継続することができます。

Excelのセキュリティレベルが「最高」または「高」の際、セキュリティレベルを「中」

にする方法を説明します。

1. Excel を起動し、メニューバー「ツール」内の「マクロ」を選択します。さらにそ の中の「セキュリティ」を選択します。

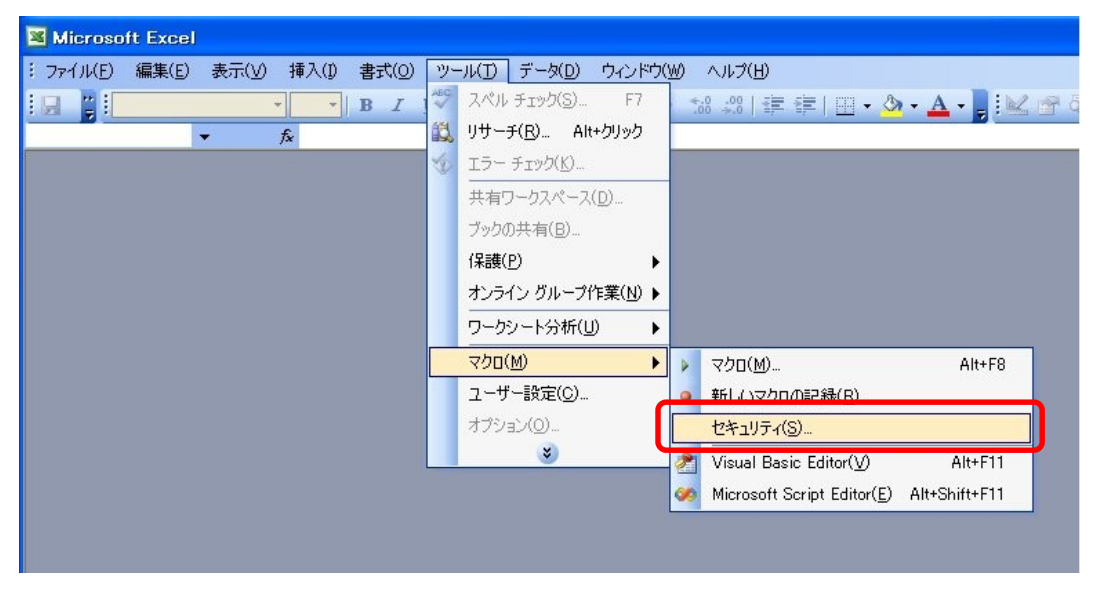

図7 メニューからセキュリティの設定を選択

ダイアログにおいて、「中」を選択します。
 ※「低」を選択した場合はセキュリティ警告のダイアログは表示されません。

| र्षम्वर्गन्त ?🔀                                                                                                    |
|----------------------------------------------------------------------------------------------------|
| セキュリティ レベル 信頼できる発行元                                                                                                 |
| ○ 最高(V) 信頼できる場所にインストールされたマクロだけを実行することができます。その他のマクロは、署名の有無にかかわらず実行不可になります。                                           |
| ○ 高(H) 信頼できる作成元からの署名付きのマクロだけを実行することができます。署名のないマクロは自動的に実行不可になります。                                                    |
| ◎ 中(M) コンピュータに損害を与える可能性があるマクロを実行する前に警告します。                                                                          |
| ○低(L)(推奨しません)コンピュータに損害を与える場合があるマクロを実行する<br>前に警告しません。ウイルス検索プログラムがインストールされているか、すべて<br>のドキュメントが安全であると確認した場合のみ設定してください。 |
| OK キャンセル                                                                                                    |

図8 セキュリティの設定

3. Excel を終了してください。

## <u>Excel2007 の場合</u>

Excel2007 をお使いの場合、標準では警告が出ることなく、ファイルが開かれます。この ときマクロは無効になっています。セキュリティレベルは「警告を表示せずにすべてのマ クロを無効にする」(Excel2003のセキュリティレベル「高」に相当)が設定されています。

「警告を表示してマクロを無効にする」(Excel2003のセキュリティレベル「中」に相当) を設定した場合、次の図のように警告が表示されます。

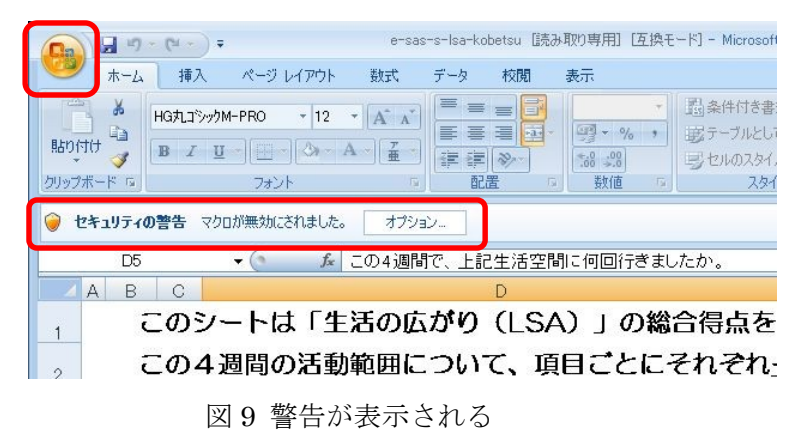

### セキュリティレベルの変更

1. Excel を起動し、ウィンドウ左上の「Office」ボタンをクリックし、「Excel のオプ ション」をクリックします。

| 🖳 🖉 - (H - ) =    | e-sas-s-lsa-k         | cobetsu [読み取り専用] [互換モード] - Microsoft Excel |         |
|-------------------|-----------------------|--------------------------------------------|---------|
| <b>W</b>          |                       | 表示                                         |         |
| 新規作成(N)           | 最近使用したドキュメント          | <ul> <li></li></ul>                        | += j    |
|                   | 1 e-sas-s-lsa-kobetsu | ジルとして書式設定                                  | 计间      |
| >→ 開(Q)           |                       | ****                                       |         |
| -                 |                       | 数値 💿 スタイル                                  | t       |
| ◎ 変換(⊻)           |                       |                                            |         |
|                   |                       |                                            |         |
| 上書き保存( <u>S</u> ) |                       | 1に何回行ぎましたか。                                |         |
|                   |                       |                                            | G       |
| 名前を付けて保存(A)       | •                     | い) 」の総合得点を目動計算                             | <u></u> |
|                   |                       | 目ごとにそれぞれ一つだけ。                              | お       |
|                   | *                     |                                            |         |
| 2 配布準備(F)         |                       | を計算する」ホタンを押してください                          | ١.      |
|                   |                       | い場所以外の部屋に行きましたか                            |         |
|                   | F.                    |                                            |         |
|                   |                       | 00                                         | (D)     |
| 第行(U)             | F                     | すきましたか。                                    | 3       |
|                   |                       |                                            |         |
| 📄 閉じる(©)          |                       | こは特別な器具を使いましたか。                            |         |
|                   |                       |                                            |         |
|                   |                       |                                            |         |
| 。     d. 上        | 記生活空间に行くのに、他          | 四首の助けか必要でしたか。                              |         |

図10 メニューから Excel のオプションを選択

2. 「Excel のオプション」から「セキュリティセンター」を選択、「セキュリティセン ターの設定」をクリックします。

| Excel のオプション | 3                                                                                                  |
|--------------|----------------------------------------------------------------------------------------------------|
| 基本設定<br>数式   | ● ドキュメントを安全に守り、コンピュータを正常で安全な状態に保ちます。                                                               |
| 文章校正         | プライバシーの保護                                                                                          |
| 保存           | Microsoft ではプライバシーの保護に配慮しています。Microsoft Office Excel におけるプライバシーの保護につ<br>いては、プライバシーに関する声明を参照してください。 |
| 詳細設定<br>     | <u>Microsoft Office Excel のプライバシーに関する声明を表示する</u><br>Microsoft Office Online のプライバシーに関する声明          |
| アドイン         |                                                                                                    |
| セキュリティ センター  | セキュリティと詳細情報                                                                                        |
| リソース         | プライバシー保護とセキュリティに関する Microsoft Office Online からの詳細情報を表示します。                                         |
|              | Microsoft Windows セキュリティセンター<br>信頼できるコンピューティング                                                     |
|              | Microsoft Office Excel セキュリティ センター                                                                 |
|              | セキュリティセンターではセキュリティとブライバシーに関する設定を行います。この設定により、コンピュータを保護することができます。この設定は変<br>更しないことをお勧めします。           |
|              |                                                                                                    |

図 11 「セキュリティセンター」を選択

3. 「マクロの設定」で「警告を表示してマクロを無効にする」を選択し、「OK」ボタ ンをクリックします。

| 信頼できる発行元     | マクロの設定                                          |
|--------------|-------------------------------------------------|
| 信頼できる場所      | 信頼できる場所にないドキュメントにマクロが含まれる場合:                    |
| アドイン         |                                                 |
| ActiveXの設定   | <ul> <li></li></ul>                             |
| マクロの設定       | ◎ すべてのマクロを有効にする(推奨しません。危険なコードが実行される可能性があります)(E) |
| メッセージ バー     | 開発者向けのマクロ設定                                     |
| 外部コンテンツ      | VBA プロジェクト オブジェクト モデルへのアクセスを信頼する(V)             |
| プライバシー オプション |                                                 |

図 12 マクロの設定を行う

「警告を表示してマクロを無効にする」を選択した場合、図 9 のように警告が表示されます。「オプション…」ボタンをクリックし、セキュリティオプションのダイアログを開き、「このコンテンツを有効にする」を選択します。

| Microsoft Office セキュリティ オプション                                                                                                    |
|----------------------------------------------------------------------------------------------------|
| 🧼 セキュリティの警告 - マクロ                                                                                                    |
| <ul> <li>マクロが無効にされました。これらのマクロには、ウイルスが含まれているか、その他セキュリティ<br/>しの危険性がある可能性があります。このファイルの発行元が信頼できない場合は、このコ<br/>ンテンツを有効にしないでください。</li> <li>警告:このコンテンツの発行元が信頼できるかどうかを確認することはできません。このコンテ<br/>ングが重要な機能を備えており、発行元が信頼できる場合を除き、このコンテンツは無効の<br/>まはしてください。</li> <li>詳細情報<br/>ファイルのパス: C¥e-sas-s-lsa-kobetsuxls</li> <li>不明ねコンテンツから保護する(推奨)(P)</li> <li>② このコンテンツを有効にする(E)</li> </ul> |
| <u>セキュリティセンターを駅</u><br>のK キャンセル                                                                                                    |

図 13 セキュリティオプションの設定